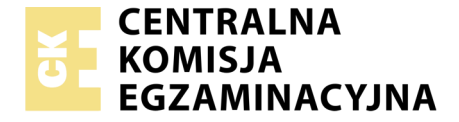

Nazwa kwalifikacji: **Montaż i eksploatacja systemów komputerowych, urządzeń peryferyjnych i sieci** Oznaczenie kwalifikacji: **EE.08** Numer zadania: **03** Wersja arkusza: **SG** 

|                        | Wypełnia zdający |                                                          |
|------------------------|------------------|----------------------------------------------------------|
| Numer PESEL zdającego* |                  | Miejsce na naklejkę z numerem<br>PESEL i z kodem ośrodka |
|                        |                  |                                                          |

EGZAMIN POTWIERDZAJĄCY KWALIFIKACJE W ZAWODZIE

Rok 2020 CZĘŚĆ PRAKTYCZNA

Czas trwania egzaminu: 150 minut

PODSTAWA PROGRAMOWA 2017

EE.08-03-20.01-SG

### Instrukcja dla zdającego

- 1. Na pierwszej stronie arkusza egzaminacyjnego wpisz w oznaczonym miejscu swój numer PESEL i naklej naklejkę z numerem PESEL i z kodem ośrodka.
- 2. Na KARCIE OCENY w oznaczonym miejscu przyklej naklejkę z numerem PESEL oraz wpisz:
  - swój numer PESEL\*,
  - oznaczenie kwalifikacji,
  - numer zadania,
  - numer stanowiska.
- 3. KARTĘ OCENY przekaż zespołowi nadzorującemu.
- 4. Sprawdź, czy arkusz egzaminacyjny zawiera 5 stron i nie zawiera błędów. Ewentualny brak stron lub inne usterki zgłoś przez podniesienie ręki przewodniczącemu zespołu nadzorującego.
- 5. Zapoznaj się z treścią zadania oraz stanowiskiem egzaminacyjnym. Masz na to 10 minut. Czas ten nie jest wliczany do czasu trwania egzaminu.
- 6. Czas rozpoczęcia i zakończenia pracy zapisze w widocznym miejscu przewodniczący zespołu nadzorującego.
- 7. Wykonaj samodzielnie zadanie egzaminacyjne. Przestrzegaj zasad bezpieczeństwa i organizacji pracy.
- 8. Jeżeli w zadaniu egzaminacyjnym występuje polecenie "zgłoś gotowość do oceny przez podniesienie ręki", to zastosuj się do polecenia i poczekaj na decyzję przewodniczącego zespołu nadzorującego.
- 9. Po zakończeniu wykonania zadania pozostaw rezultaty oraz arkusz egzaminacyjny na swoim stanowisku lub w miejscu wskazanym przez przewodniczącego zespołu nadzorującego.
- 10. Po uzyskaniu zgody zespołu nadzorującego możesz opuścić salę/miejsce przeprowadzania egzaminu.

### Powodzenia!

\* w przypadku braku numeru PESEL – seria i numer paszportu lub innego dokumentu potwierdzającego tożsamość

# Zadanie egzaminacyjne

Wykorzystując dostępne narzędzia, elementy i urządzenia sieciowe, podzespoły komputera oraz oprogramowanie znajdujące się na stanowisku egzaminacyjnym, wykonaj montaż okablowania i podłączenie urządzeń sieciowych. Przeprowadź konfigurację dysku serwera, konfigurację urządzenia sieciowego oraz wykonaj konfigurację systemów operacyjnych zainstalowanych na dysku twardym stacji roboczej oraz serwera.

Do konfiguracji serwera oraz stacji roboczej z zainstalowanym systemem Windows i Linux wykorzystaj:

- dla systemu Windows konto Administrator z hasłem ZAQ!2wsx
- dla systemu Linux konto root z hasłem ZAQ!2wsx i konto użytkownika egzamin z hasłem ZAQ!2wsx

Wykonaj montaż okablowania sieciowego:

- 1. Wykonaj podłączenie kabla UTP do panelu krosowego wg sekwencji T568A, do dowolnego gniazda.
- 2. Drugi koniec kabla UTP podłącz do modułu Keystone wg sekwencji T568A, zmontuj gniazdo naścienne z jednym modułem.

UWAGA: Po wykonaniu montażu zgłoś przewodniczącemu ZN – przez podniesienie ręki – gotowość przeprowadzenia testu połączenia panel krosowy – gniazdo. W obecności egzaminatora, sprawdź poprawność wykonanego połączenia.

3. Za pomocą kabli połączeniowych podłącz urządzenia zgodnie ze schematem.

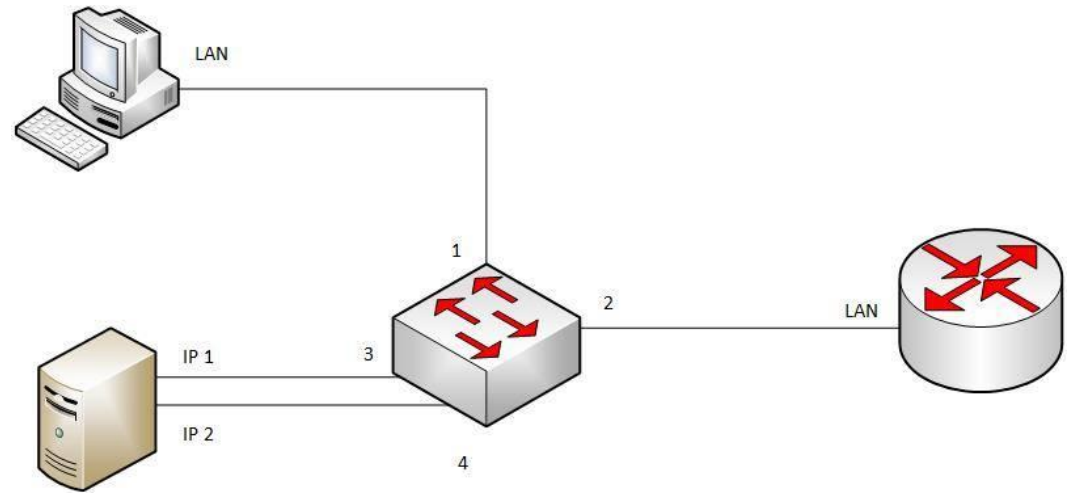

Schemat połączenia urządzeń sieciowych

4. Podłącz urządzenia do sieci zasilającej.

Hasło do konta Administrator serwera to ZAQ!2wsx

Hasło do konta Administrator/Root stacji roboczej to ZAQ!2wsx

Skonfiguruj interfejsy sieciowe serwera oraz zamontuj dysk twardy:

- 5. Zamontuj dysk twardy oznaczony jako SERWER1
- 6. Na serwerze skonfiguruj pierwszy interfejs sieciowy według zaleceń:
  - a. nazwa połączenia: IP1
  - b. adres IP: 172.22.0.3 z maską podsieci 255.255.255.0
  - c. brama domyślna: adres IP rutera
  - d. serwer DNS: 172.22.0.3 lub 127.0.0.1
- 7. Skonfiguruj drugi interfejs sieciowy serwera według zaleceń: Strona 2 z 5

- a. nazwa połączenia: IP2
- b. adres IP: 192.168.100.1
- c. maska podsieci 255.255.255.0

Skonfiguruj urządzenia sieciowe:

8. Skonfiguruj ruter według zaleceń.

Urządzenie pracuje obecnie na ustawieniach fabrycznych zgodnie z dokumentacją, która dostępna jest na serwerze na pulpicie konta Administrator.

- a. adres IP interfejsu LAN: 172.22.0.1 z maską podsieci 255.255.255.0
- b. serwer DHCP włączony
- c. zakres dzierżawy DHCP *172.22.0.5* ÷ *172.22.0.10*
- 9. Skonfiguruj przełącznik według zaleceń. Urządzenie pracuje obecnie na ustawieniach fabrycznych zgodnie z dokumentacją, która dostępna jest na serwerze na pulpicie konta Administrator
  - a. adres IP: 192.168.100.2 z maską podsieci 255.255.255.0
  - b. adres bramy domyślnej: 192.168.100.1 (jeżeli jest to możliwe)
  - c. utworzony VLAN o ID=100 i nazwie VLAN100
  - d. utworzony VLAN o ID=444 i nazwie VLAN444
  - e. do VLAN100 przypisane są porty 1, 2 i 3 bez tagowania
  - f. do VLAN444 przypisane są pozostałe porty bez tagowania

Skonfiguruj usługi serwera:

- 10. Zainstaluj i uruchom na serwerze usługę rutingu z translacją adresów sieciowych
- 11. Na serwerze uruchom usługę serwera IIS (Internetowych Usług Informacyjnych)
- 12. W katalogu głównym dysku C: utwórz folder *STRONA\_TESTOWA* i skopiuj do niego z pulpitu plik o nazwie *startowy.html*
- 13. Stwórz nową witrynę WWW o nazwie *TESTOWA* uruchamianą plikiem *startowy.html* zlokalizowanym w katalogu C:\STRONA\_TESTOWA. Witryna powinna być powiązana z pierwszym interfejsem sieciowym serwera IP1
- 14. Na serwerze utwórz konto użytkownika **WEBMASTER** z hasłem Webm@ster2018 należącego do grupy użytkowników zaawansowanych
- 15. Udostępnij w sieci folder zawierający witrynę WWW pod nazwą *testowe\_www* i nadaj uprawnienia i zabezpieczenia tak, aby tylko Administrator miał pełną kontrolę do zasobu a WEBMASTER mógł modyfikować stronę
- 16. Na serwerze wyświetl w przeglądarce internetowej zawartość strony WWW. Strona powinna być dostępna pod adresem http://172.22.0.3. Wykonaj zrzut ekranu potwierdzający wykonanie działania kontrolnego, zapisz pod nazwą *strona\_WWW* na pulpicie konta Administrator

Montaż pamięci RAM, dysku twardego oraz skonfigurowany system Linux na stacji roboczej

Korzystając z dostępnych podzespołów komputerowych znajdujących się na stanowisku egzaminacyjnym, przeprowadź montaż podzespołów stacji roboczej oraz wykonaj konfigurację systemu operacyjnego Linux według przedstawionych wskazań. W tym celu:

- 17. Podłącz w zestawie komputerowym dysk twardy oznaczony nazwą Linux oraz przewody sygnałowe ATA/SATA i zasilające do dysku twardego.
- 18. Zamontuj moduł pamięci oznaczony napisem RAM1

UWAGA: przed zamontowaniem modułów pamięci zgłoś przewodniczącemu ZN, przez podniesienie ręki gotowość do wykonania montażu. Po uzyskaniu zgody przystąpienia do czynności montażowych.

- 19. Wykorzystując program CPU-G dostępny na nośniku opisanym jako Programy, sprawdź parametry pamięci (typ, pojemność, częstotliwość pracy oraz opóźnienie), a dane zapisz w arkuszu w tabeli nr 2 *Specyfikacja pamięci RAM*
- 20. W katalogu głównym dysku Linux utwórz folder /DANE, wykonaj zrzuty dokumentujące przeprowadzone testy, zapisz je w pliku graficznym w folderze /DANE pod nazwą CPUG\_sprawdzenie
- 21. Zamontuj na płycie głównej komputera drugi moduł pamięci oznaczony jako RAM2

UWAGA: przed zamontowaniem modułów pamięci zgłoś przewodniczącemu ZN, przez podniesienie ręki gotowość do wykonania montażu. Montaż pamięci będzie obserwowany i oceniany przez egzaminatora. Po uzyskaniu zgody, przystąp do dalszych czynności montażowych.

- 22. Wykorzystując program CPU-G sprawdź parametry zamontowanej pamięci operacyjnej (typ, pojemność, częstotliwość pracy oraz opóźnienie). Wykonaj zrzuty dokumentujące przeprowadzone testy, a następnie zapisz je w pliku graficznym w folderze /DANE pod nazwą CPUG\_Test\_2 oraz zapisz w arkuszu w tabeli nr 1 Specyfikacja pamięci RAM
- 23. Skonfiguruj system Linux na stacji roboczej. W tym celu:
  - a) skonfiguruj pierwszy interfejs sieciowy stacji roboczej według zaleceń:
    - adres IP: pobierany automatycznie
    - serwer DNS: adres pierwszego interfejsu sieciowego serwera
  - b) sprawdź w terminalu jaki adres IP otrzymał interfejs sieciowy stacji roboczej (poprawność działania serwera DHCP) w tym celu zastosuj polecenie ifconfig. Udokumentuj nadany adres za pomocą zrzutu ekranowego zapisanego w pliku graficznym o nazwie *Linux\_IP* w folderze */DANE*
  - c) sprawdź komunikację między stacją roboczą a serwerem, komunikację między stacją roboczą a ruterem. Wykonaj zrzuty ekranu potwierdzające realizację działań kontrolnych. Zapisz je w pliku graficznym pod nazwą *sprawdzenie* w folderze */DANE*
- 24. Na stacji roboczej wyświetl w przeglądarce internetowej zawartość strony WWW skonfigurowanej na serwerze http://172.22.0.3. Wykonaj zrzut z ekranu potwierdzający wykonanie działania kontrolnego, zapisz pod nazwą *stronaWWW\_Linux* w folderze /*DANE*

Po zakończeniu wykonania zadania nie wyłączaj serwera oraz stacji roboczej.

### Czas przeznaczony na wykonanie zadania wynosi 150 minut.

## Ocenie podlegać będzie 5 rezultatów:

- wykonane okablowanie sieciowe i połączenie fizyczne urządzeń,
- skonfigurowany przełącznik oraz ruter,
- skonfigurowane interfejsy serwera oraz zamontowany dysk,
- skonfigurowane usługi serwera,
- montaż pamięci RAM, dysku twardego oraz skonfigurowany system Linux na stacji roboczej oraz

przebieg wykonania okablowania sieciowego.

| Oznaczenie modułów p   | amięci:   |                     |            |  |
|------------------------|-----------|---------------------|------------|--|
| Parametry pamięci RAM1 |           |                     |            |  |
| Тур                    | Pojemność | Częstotliwość pracy | Opóźnienie |  |
|                        |           |                     |            |  |
|                        |           |                     |            |  |
|                        |           |                     |            |  |
|                        |           |                     |            |  |
|                        |           |                     |            |  |
| Parametry pamięci RAM2 |           |                     |            |  |
| Тур                    | Pojemność | Częstotliwość pracy | Opóźnienie |  |
|                        |           |                     |            |  |
|                        |           |                     |            |  |
|                        |           |                     |            |  |
|                        |           |                     |            |  |
|                        |           |                     |            |  |

#### Tabela 1. Specyfikacja pamięci RAM